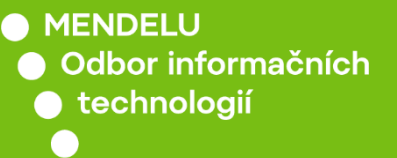

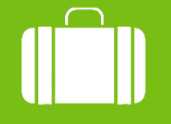

Cestovní příkazy

## Návod na vyplnění přihlášky na zaměstnanecké mobility v programu Erasmus+

tech.mendelu.cz

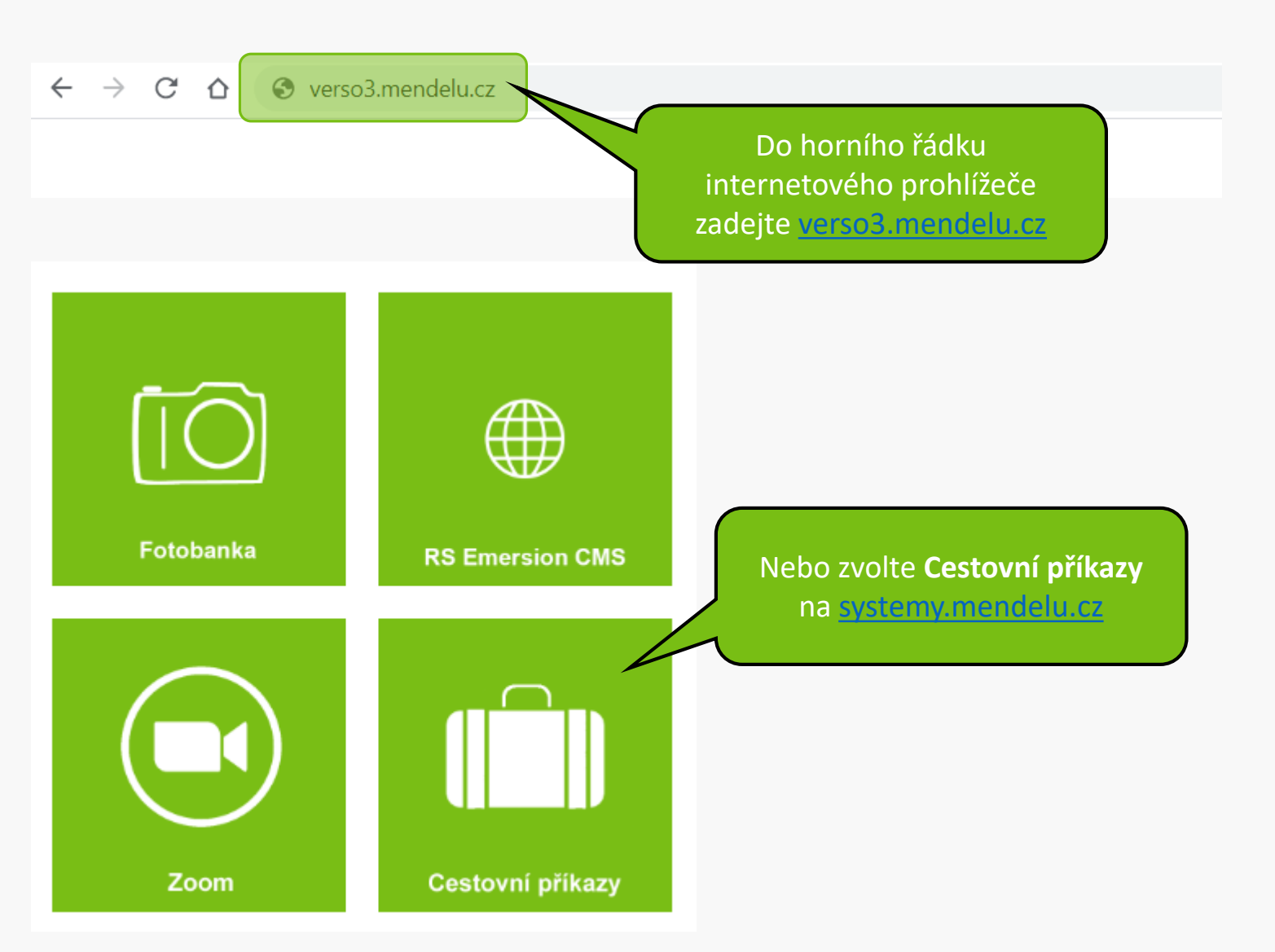

#### Upozornění:

V době mezi 20:00 až 24:00 hod bude probíhat údržba Shibbolethu, která může dočasně bránit novému přihlášení. V takovém případě, prosím, přihlášení po chvíli opakujte.

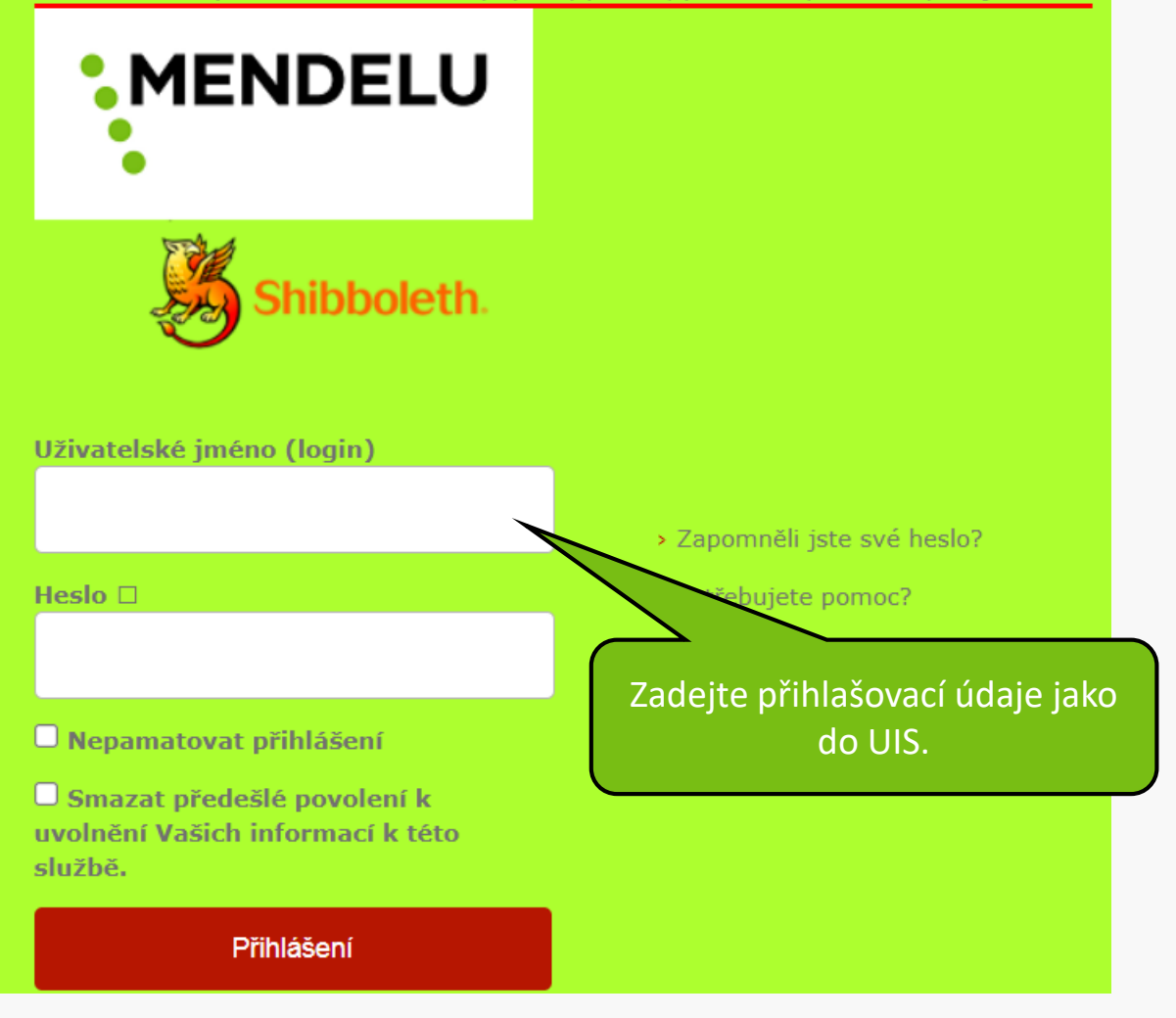

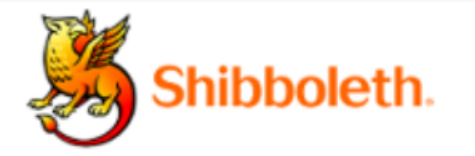

### Informace poskytnuté službě

| uid   | gotthard |
|-------|----------|
| uisId | 3666     |

Budete-li pokračovat, informace uvedené výše budou poskytnuty službě, ke které se přihlašujete. Souhlasíte s uvolňováním těchto informací kdykoliv budete ke službě v budoucnu přistupovat?

Zvolte, jak dlouho má platit souhlas s uvolňováním informací:

- Zeptat se znovu při dalším přihlášení
  - Souhlasím s odesláním svých informací pro toto konkrétní přihlášení.

Zeptat se mě znovu, pokud se změní informace posílané této službě

 Souhlasím, aby stejné informace byly poslány této službě automaticky i v budoucnu.

Již se znovu neptat.

• Souhlasím, že všechny mé informace budou odeslány jakékoliv službě.

Toto nastavení může být kdykoliv odvoláno pomocí zaškrtávacího políčka na přihlašovací stránce.

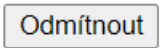

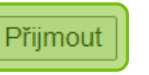

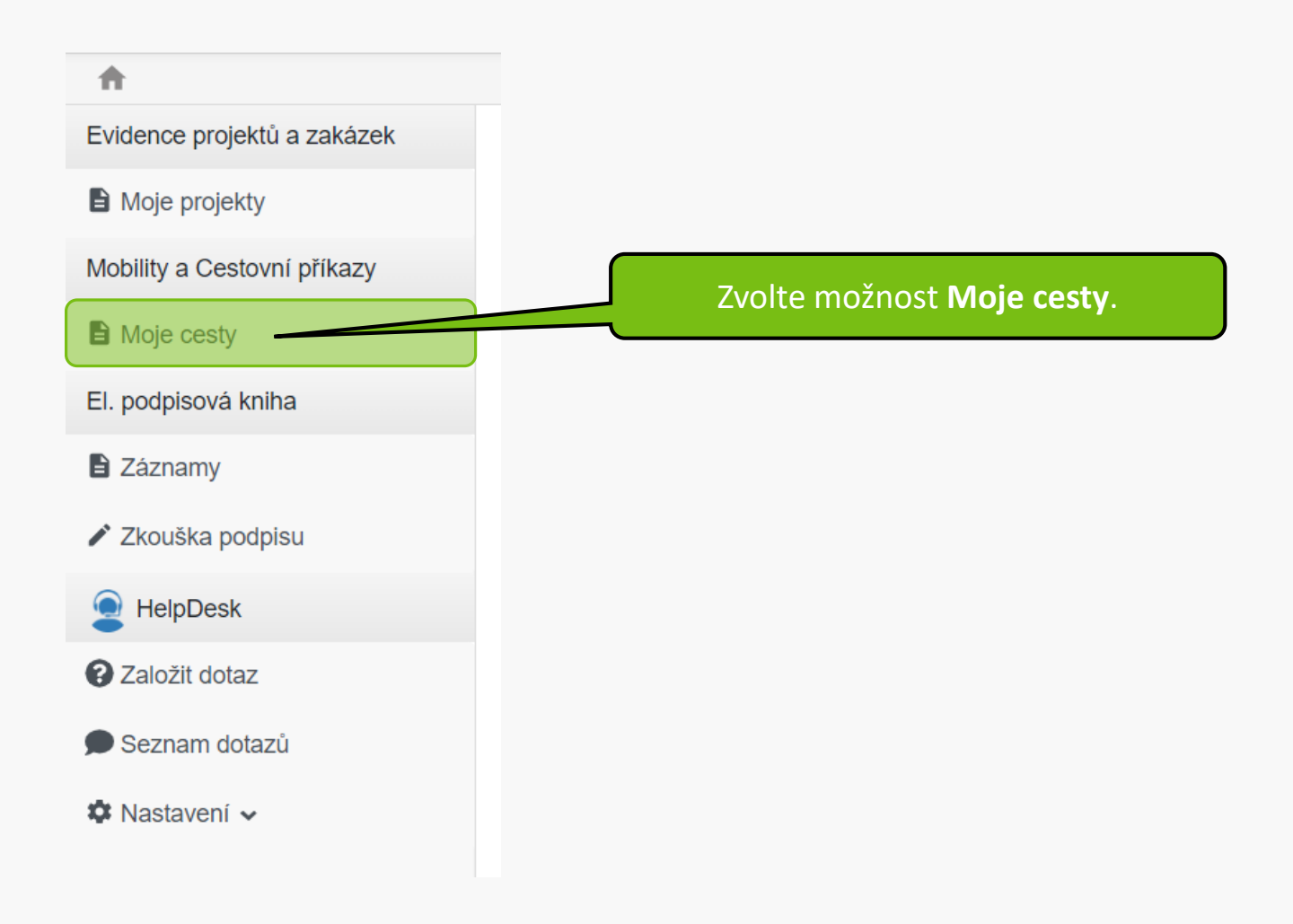

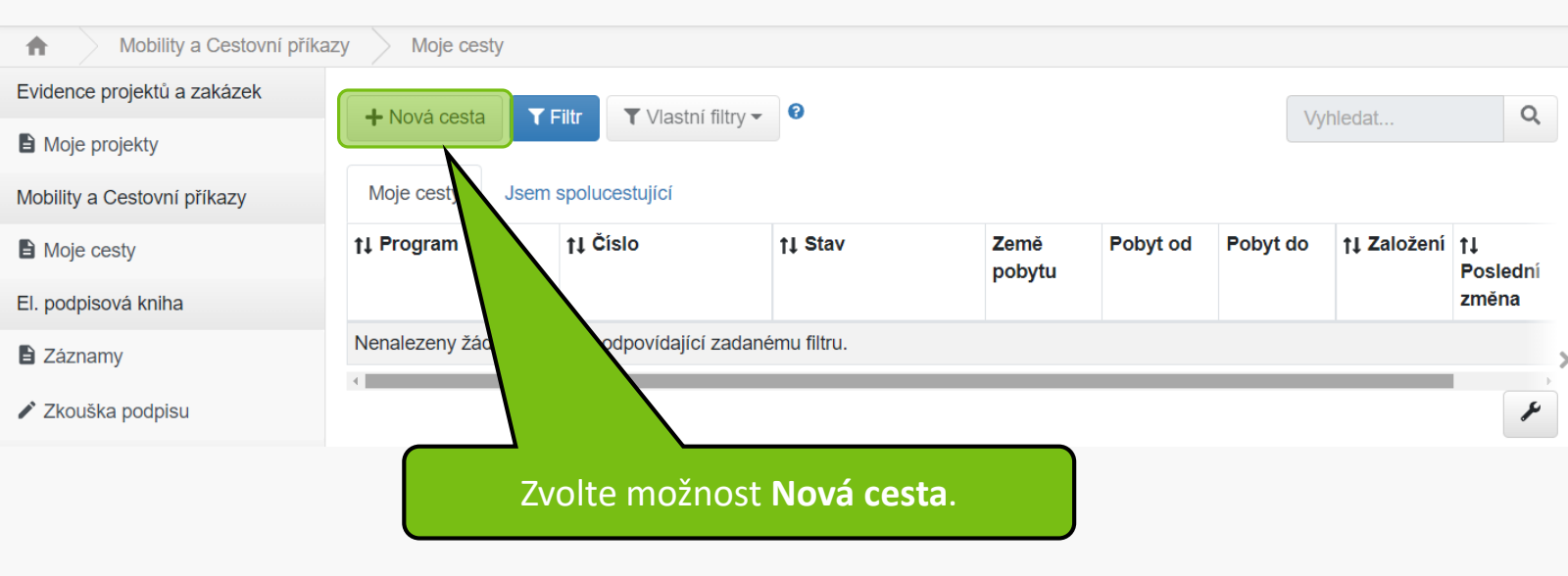

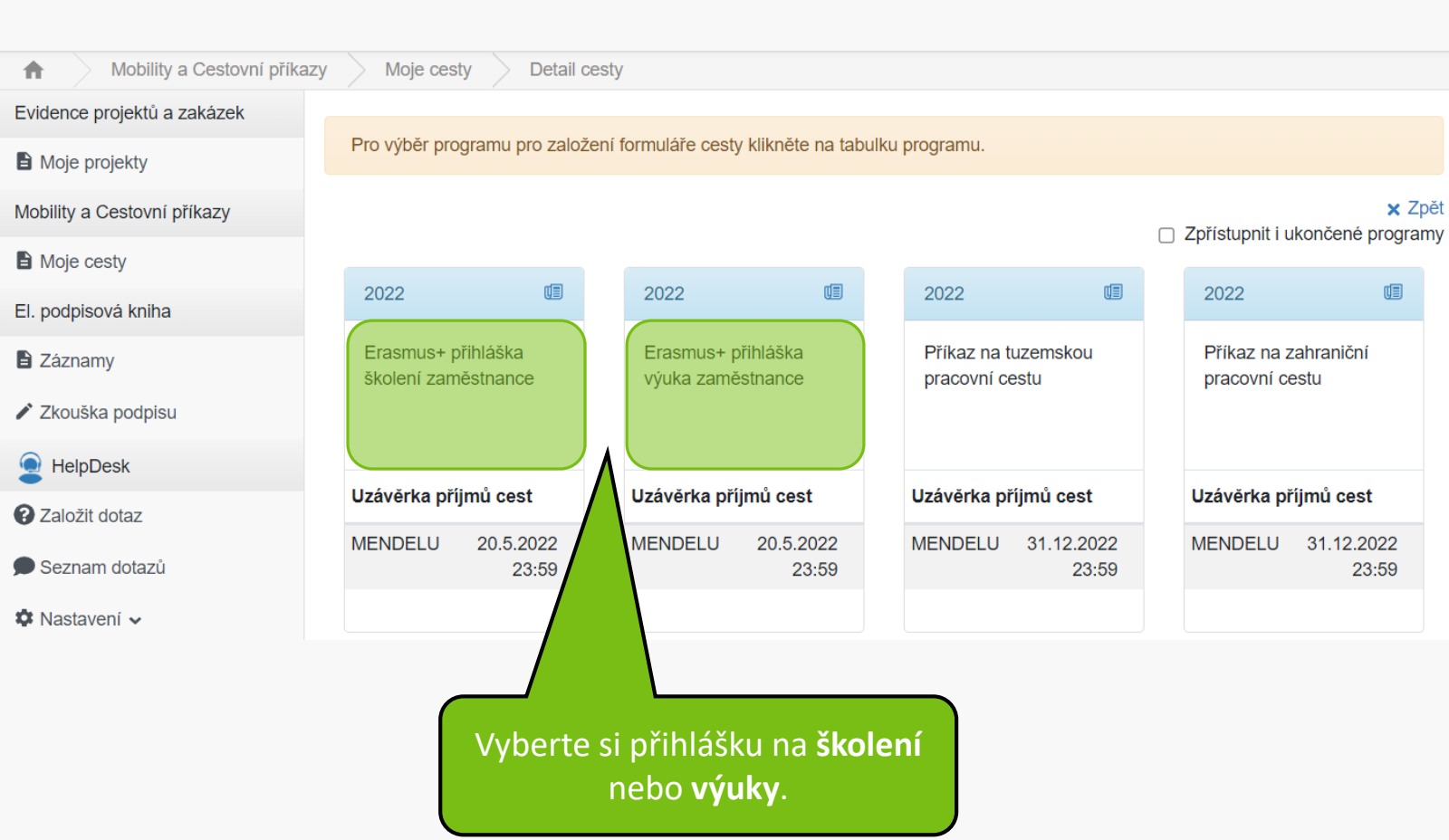

| Akademický rok *                                                             | Pracoviště *                                                                          | Nadřízený *                  | Jsem pracovník *                                                                                 |  |
|------------------------------------------------------------------------------|---------------------------------------------------------------------------------------|------------------------------|--------------------------------------------------------------------------------------------------|--|
| 2022/2023                                                                    | Odbor informačních techn 🗮 🗙                                                          | i≡ ×                         | Akademický                                                                                       |  |
| První mobilita v programu Erasmus+ *                                         | Telefon * 💡                                                                           | E-mail *                     | Stát *                                                                                           |  |
| Ano ~                                                                        | +420 545135228                                                                        |                              | Velká Británie                                                                                   |  |
| Přijímací instituce                                                          | Jiná přijímající instituce 👩                                                          | Plánovaný pobyt v semestru * | Plánované aktivity * Zvětšit po                                                                  |  |
| · · · · · · · · · · · · · · · · · · ·                                        |                                                                                       | ,,,,,                        | · · · · · · · · · · · · · · · · · · ·                                                            |  |
| University of Hertfordshire                                                  |                                                                                       | Zimní semestr 🗸 🗸            | Plánované aktivity                                                                               |  |
| University of Hertfordshire 🗮 🗙                                              | Kontakt na přijímající instituci * 👔                                                  | Zimní semestr V              | Plánované aktivity Funkce/pozice kontaktní osoby @                                               |  |
| University of Hertfordshire 📰 🗙 Jazyk v kterém probíhá komunikace Angličtina | Kontakt na přijímající instituci * 💡                                                  | Zimní semestr V              | Plánované aktivity Funkce/pozice kontaktní osoby 💡                                               |  |
| University of Hertfordshire 📰 🗙 Jazyk v kterém probíhá komunikace Angličtina | Kontakt na přijímající instituci * @<br>Ano ~<br>Zdroj dofinancování @                | Zimní semestr                | Plánované aktivity Funkce/pozice kontaktní osoby @ Popište přínos pro vaše pracoviště *          |  |
| University of Hertfordshire 🗮 🗙 Uazyk v kterém probíhá komunikace Angličtina | Kontakt na přijímající instituci * ?<br>Ano ~<br>Zdroj dofinancování ?<br>Nevybráno ~ | Zimní semestr                | Plánované aktivity Funkce/pozice kontaktní osoby  Popište přínos pro vaše pracoviště * Zvětšit p |  |

V přípravě

Jak plánujete výsledky své mobility

Zvětšit pole

sdílet a šířit \*

Eroomuot přibláčko čk

DEC/DZ0210084/0007

Vyplňte povinné údaje a **uložte** záznam.

| Jazyk v kterém probíhá<br>komunikace | Kontakt na přijímající instituci<br>😮 | * | Jméno kontaktní osoby 👩                                                                    | Funkce/pozice kontaktní osoby<br>📀                                 |
|--------------------------------------|---------------------------------------|---|--------------------------------------------------------------------------------------------|--------------------------------------------------------------------|
| Angličtina I V                       | Ano                                   | ~ |                                                                                            |                                                                    |
| E-mail kontaktní osoby 🛛 💡           | Zdroj dofinancování 🛛 💡               |   | Vyjádřete souhlas s cílem                                                                  | Popište přínos pro vaše                                            |
|                                      | Nevybráno                             |   | profesního rozvoje * Zvětšit pole       Vyjádřete souhlas s cílem       profesního rozvoje | pracoviště * Zvětšit pole<br>Popište přínos pro vaše<br>pracoviště |

#### Jak plánujete výsledky své mobility sdílet a šířit \* Zvětšit pole

Jak plánujete výsledky své mobility sdílet a šířit Po uložení se Vám zpřístupní možnost Odeslat přihlášku.

€

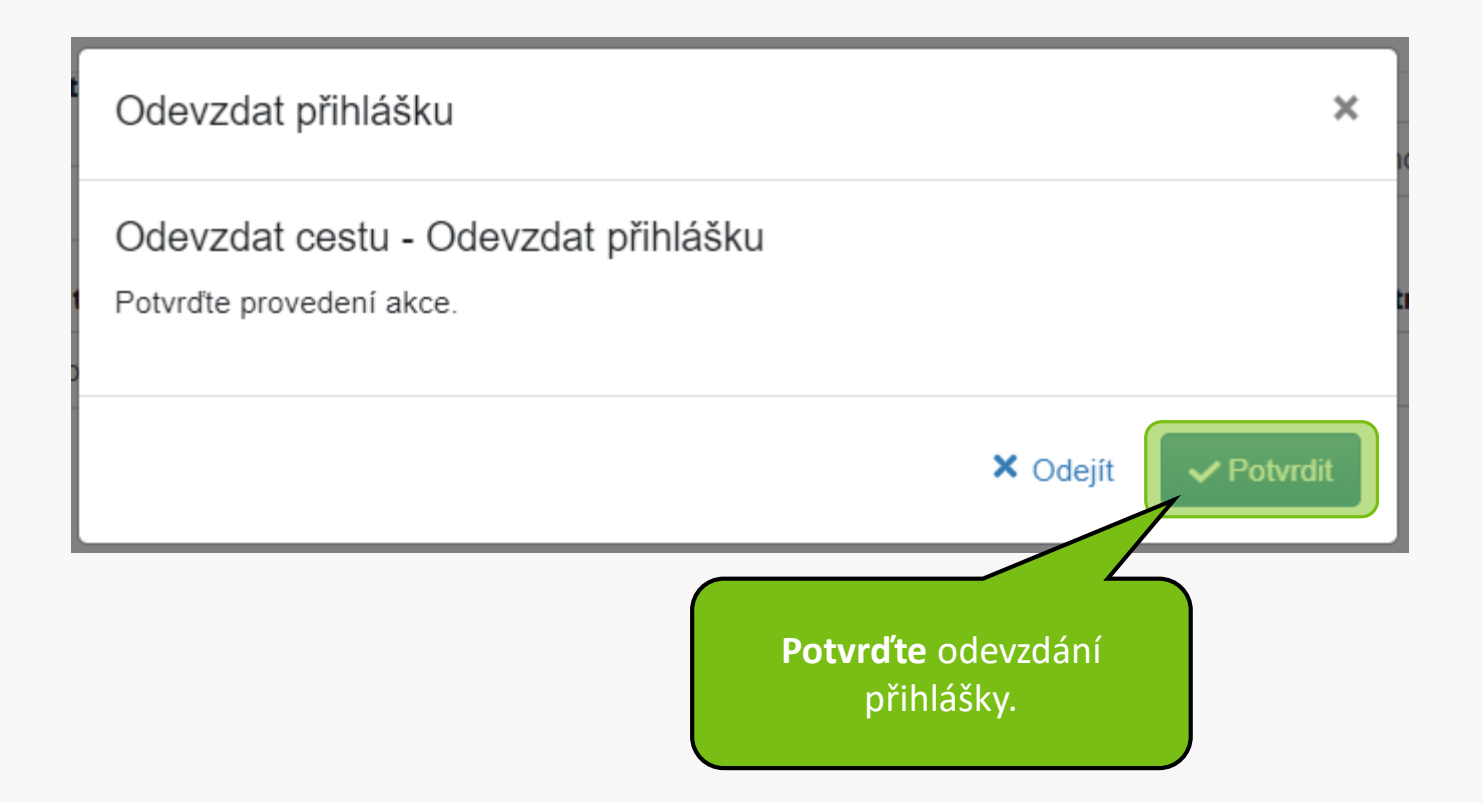

|     |        | Akce provedena. S<br>Akce byla úspěšně provedena. | GMT+02 | - | <b></b> |  |
|-----|--------|---------------------------------------------------|--------|---|---------|--|
| у > | Detail |                                                   |        |   |         |  |

### Vaše registrace byla úspěšně podána. Děkujeme

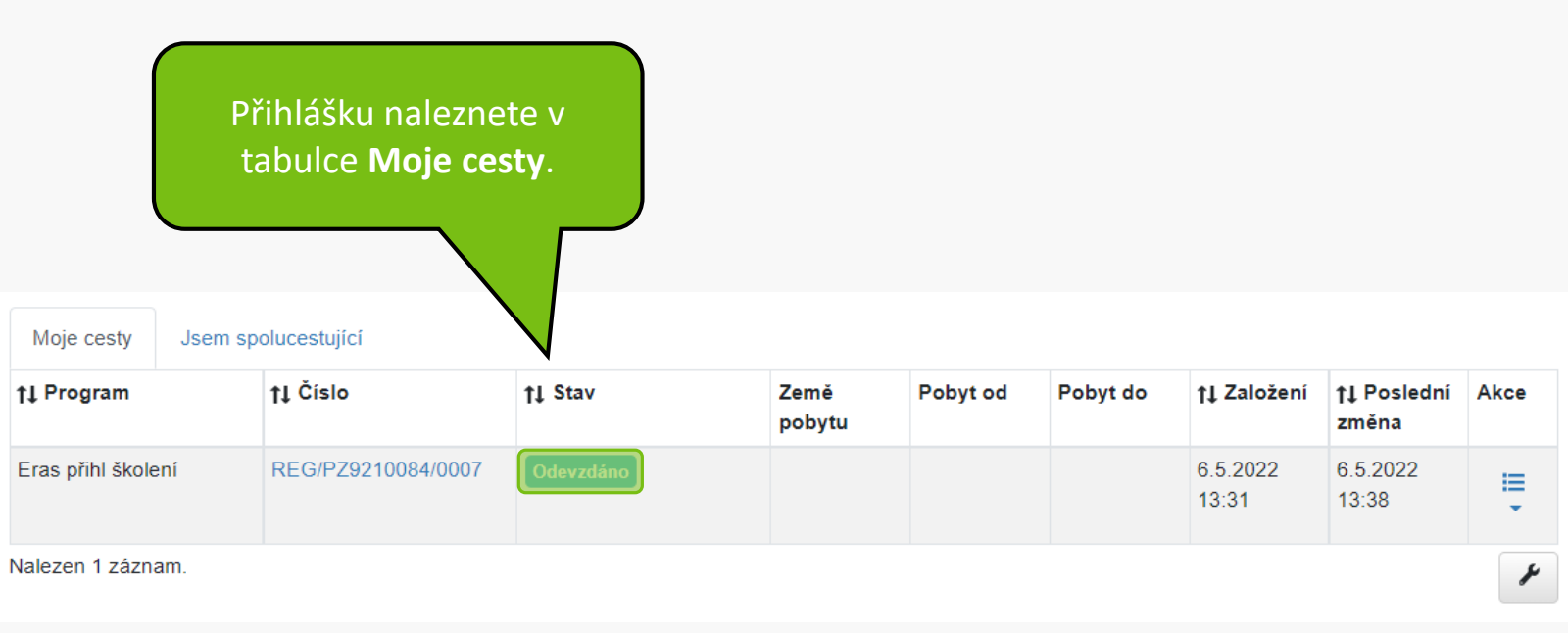

Vaše přihláška **bude** dále **posouzena Vaším vedoucím pracovníkem** a příslušným **proděkanem pro zahraničí**. Po **ukončení výběrového řízení dostane emailem** informaci, zda Vám byla mobilita ve výběrovém řízení přidělena.

MENDELU
 Odbor informačních
 technologií

# Návod připravilo

Odbor informačních technologií OIT MENDELU

tech.mendelu.cz